## Saddle-stitched booklet/Microsoft file (pages in chronological order)

If you have a Microsoft file (such as Word or Publisher) with pages in chronological order, you may submit an order to the **Online Order Center** for a saddle-stitched booklet (folded with 2 center staples) for finished sizes of  $5\frac{1}{2}$ " x  $8\frac{1}{2}$ " or  $8\frac{1}{2}$ " x 11".

• Open your print-ready document (with pages in chronological order). <u>Note:</u> If your file does not have total pages divisible by 4, blank pages will be automatically added at the end of the booklet.

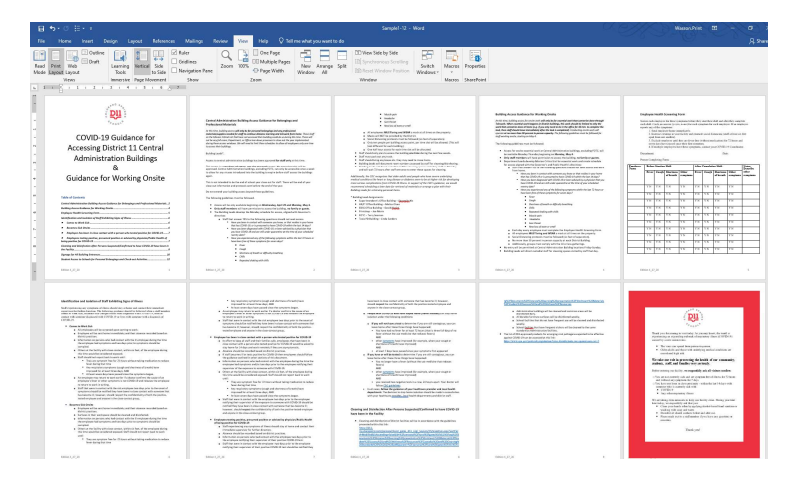

- Select 'File', 'Print'
- Under 'Printer', select 'Production Printing CRD' (choice available after downloading SurePDF).
- Select 'Print' The document will be converted to a PDF and the **Order Center** will automatically be launched.

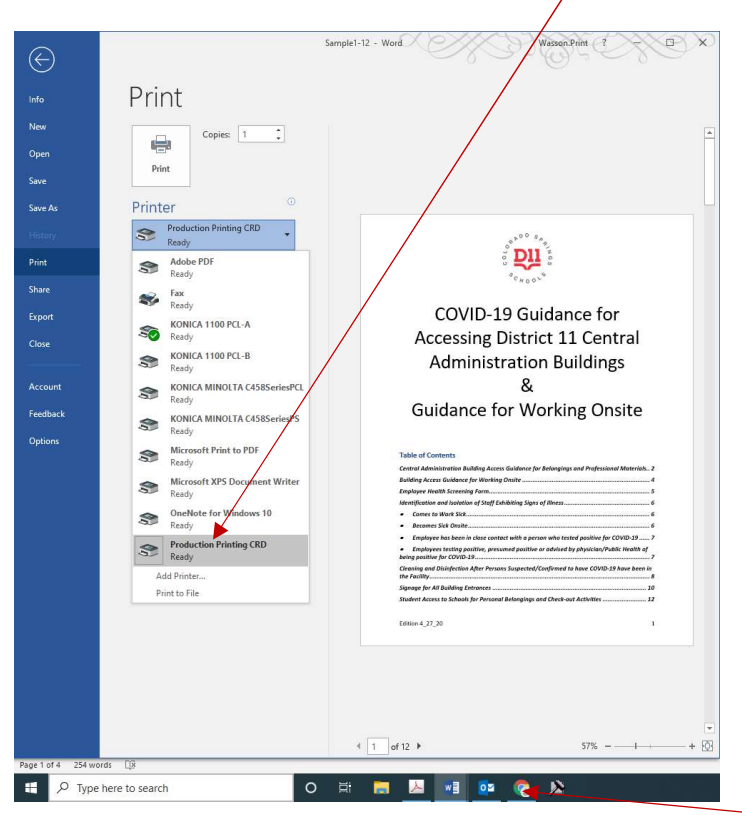

• If the Order Center doesn't pop up automatically, click on your internet browser.

- Log-in, if necessary, to the **Order Center**. Your order will either be in the 'Cart', or, if you were already logged in, the cart will automatically appear and request a name for your order.
- Provide information needed for Preferred Site, Quantity, Due Date, Account Code, and other specifics for your order.

| 1/Cart<br>elect print options, quantity per s                              | Cart ID 7767 ecipient and billing information. Click Place Order to submit your order. Order Site Wasson Copy Center •                                                                                                    |
|----------------------------------------------------------------------------|----------------------------------------------------------------------------------------------------|
| Order name SampleBooklet 🦯                                                 |                                                                                                    |
| Item 1                                                                     | The second second secon |
| Sample1-12<br>12 Pages<br>8.50x11.00<br>Click the im<br>Select your        | Inches     Please enter finished QUANTITY here: 1       age to review the proof.<br>print options, then click Preview to review this item prior to ordering.                                                                                                    |
| Your Selected Print Options                                                | Print B/W, 1-Sided, 8.5x11 White 20# Bond, Scale Down Only                                                                                                    |
| Preview / Change Options                                                   | Bindipe Collected Offert                                                                                                    |
|                                                                            | Order name SampleBooklet                                                                                                    |
| Enter special instructions for this                                        | tem. Please enter a meaningful name to help the print center identify the order, and to help with future reordering.                                                                                                    |
| Shipping Information                                                       | Add Address                                                                                                    |
| I would like my order by: Tuesday                                          | , December 08, 2020 IIII Note: Only dates when the print center is open may be selected.                                                                                                    |
| JUDY STERK                                                                 | 2 Select a Shipping Method                                                                                                    |
| Copier Operator<br>D11<br>PRODUCTION PRINTING<br>2115 Aften Way            | Delivery Estimate If shipped by courier, every effort will be made to have your job to you on or before this date.<br>Wednesday, December 09, 2020                                                                                                    |
| Colorado Springs, Colorado<br>80909<br>United States<br>UUDY STERK@d11.org | Ordered items Please enter finished RUGATION here: 1 Sample1-12.pdf 1                                                                                                    |
| <u> </u>                                                                   | Enter shipping instructions for this recipient                                                                                                    |
| Account Information                                                        |                                                                                                    |
| JUDY STERK                                                                 | Select Account Information                                                                                                    |
|                                                                            |                                                                                                    |

• Select 'Preview/Change Options'.

- Under 'Booklets', make sure 'Booklet' is selected.
- Under 'Finished Size', select 'Half-Size Booklet' (5½ x 8½) or '11 x 17' (Tabloid).
- Under 'Scaling', make sure 'Scale Down Only' or 'Scale to Fit' is selected.
- Under 'Booklet Layout', 'Standard' is the default and is the setting that will paginate your booklet into print-ready format.

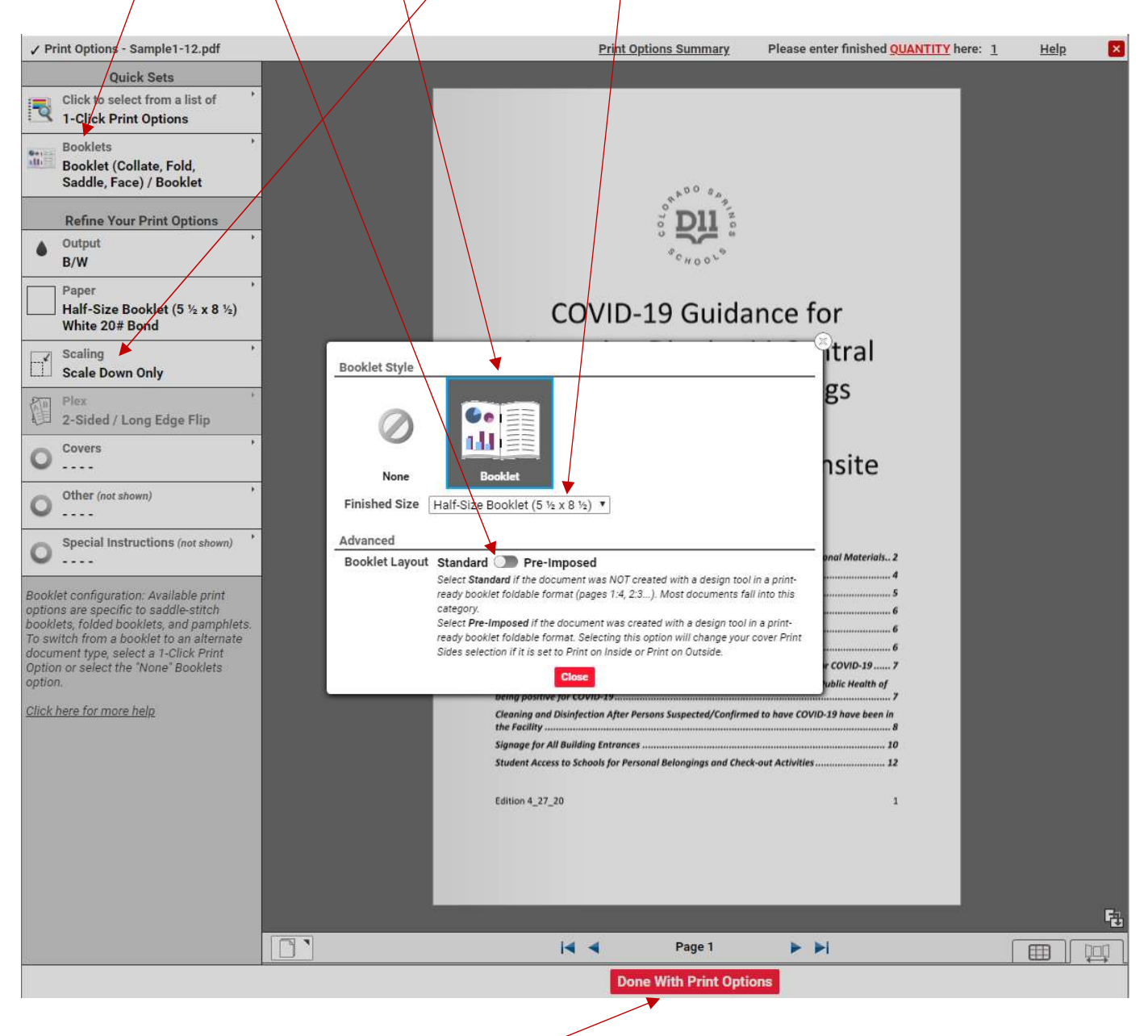

- Choose other desired options such as color copies (under 'Output'), colored paper (under 'Paper'), or Covers.
- Select 'Done With Print Options'.
- Place your order.